## **NCQA** Template

All fields with an asterisk (\*) are required. To validate the template, use the Validæ The information for the accredited products must be for the same legal entity as i. Please follow the instructions provided in the Accreditation Chapter (Chapter 5) o The Department of Health and Human Services (HHS) will verify the information 1 Only data that can be verified will be displayed on the website.

It is only necessary to enter one accreditation entry per product/market type, usin

HIOS Issuer ID\*

NCQA Org ID\* Required: Enter the 2-5-digit NCQA Org ID number

Market Type\* Required: Select the Market Type from list ate button or Ctrl + Shift + V. To finalize the template, use the Finalize button or Ctrl + Shift + F.
s submitting the QHP application.
f the QHP Application Instructions Manual closely and carefully.
that you have provided about your existing accreditation with NCQA, URAC, or both.

g the product with the largest number of covered lives.

NCQA Sub ID Required if Market is NOT Exchange: Enter the 2-5-digit NCQA Sub ID number Product Type\* Required: Select the Product Type from list

Product ID\* Required: Enter the 10-character Product ID Accreditation Status\* Required: Select the Accreditation Status from list Expiration Date\* Required: Enter a future date in mm/dd/yyyy format